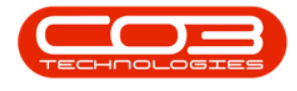

# SERVICE

## **CALL CLOSURE EXCEPTIONS - ON SITE INFO**

The **On Site Info** tile is a quick way to navigate to the machine list for the customer linked to the selected call.

**On Site Info** is the Equipment Asset Listing screen that has been filtered to only display serialised items that belong to the customer (customer assets) or internal assets that are on contract with the customer.

#### THE CALL CLOSURE EXCEPTIONS LISTING SCREEN

Ribbon Select Service > Call Exceptions

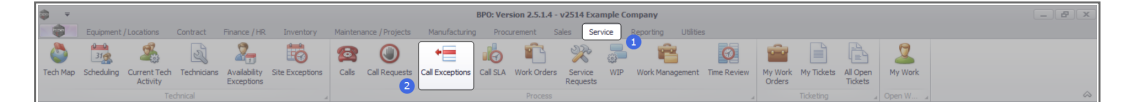

• The *Closure Exceptions Listing* screen will be displayed, listing all Completed calls with completed work orders that have closure exceptions.

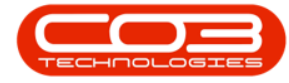

#### Call Closure Exceptions - On Site Info

|                     |                     |                  |                       |             | Closul        | e excepti | ans - or o. reision 2.3.1.4 - v2514 Example Company        |                 |          |          |                |
|---------------------|---------------------|------------------|-----------------------|-------------|---------------|-----------|------------------------------------------------------------|-----------------|----------|----------|----------------|
| Home Equipm         | ment / Locations C  | Contract Finance | ce / HR Inventory     | Maintenance | / Projects    | Manufact  | uring Procurement Sales Service Reporting                  | Utilities       |          |          |                |
| 4 🔞 🗋               |                     | <b>I</b>         |                       |             | Save Layo     | ut        |                                                            |                 |          |          |                |
| Close Invoice       | Credit Incus        | VID Flag Trame   | Durban 🔻              | Pafrash     | Workspace     | s •       |                                                            |                 |          |          |                |
| ine close inforce   | or care instance in | They really      |                       | 9           | 🖁 Save Filter |           |                                                            |                 |          |          |                |
| st                  | Process             |                  | 4 State               |             | Format        |           |                                                            |                 |          |          |                |
| ks #                |                     |                  |                       |             |               |           |                                                            |                 |          |          |                |
| er text to search P | Callbafarana        | CustomerCarda    | Custometheme          | Callbala    | Califian      | Callforn  | College                                                    | Charle of Cares | Delevite | Anting   | DateDate (and  |
|                     | Caliference         | CustomerCode     | Customerivanie        | Calibate    | Carrine       | call ype  | - Callesc                                                  | statuspesc      | Phority  | ACOUNT - | Datekequired + |
| uncuons             | * 100               | -u-              | 145 C                 |             | -             | 100       | 10                                                         | 100             | -        | -u-      |                |
| Work Orders 1       | ℤ Ш CN0001004       | DER001           | Derton / Technologies | 15/03/2023  | 01/01/1900    | ADM       | Call SLA Hours Functionality Review                        | Complete        |          | 3        | 15/03/2023     |
|                     | E CN0000981         | HUP001           | nope Works (Pty) Ltd  | 11/12/2019  | 01/01/1900    | ADM       | test placing call on hold                                  | Complete        |          | 2        | 11/12/2019     |
|                     | E CN0000980         | HOPOUI           | Hope works (Pty) Ltd  | 21/11/2019  | 01/01/1900    | ION       | Driver connect - offine test                               | Complete        |          | 3        | 21/11/2019     |
|                     | E CN0000979         | HUP001           | nope Works (Pty) Ltd  | 21/11/2019  | 01/01/1900    | SERV      | Initia any connect call                                    | Complete        |          |          | 21/11/2019     |
| work in Progress    | E CN0000978         | HOPOUI           | Hope works (Pty) Ltd  | 21/11/2019  | 01/01/1900    | PK        | Driver Connect - tui set or toners required                | Complete        |          | 3        | 21/11/2019     |
|                     | E CN0000977         | HOP001           | Hope Works (Pty) Ltd  | 21/11/2019  | 01/01/1900    | SERV      | Driver Connect - toner delivery                            | Complete        |          | 3        | 21/11/2019     |
|                     | E CN0000973         | DAN002           | Dancing Shoes         | 18/11/2019  | 01/01/1900    | ADM       | Test call email functionality                              | Complete        |          | 3        | 18/11/2019     |
| Notes               | E CN0000841         | YES001           | Young Electric        | 11/11/2019  | 01/01/1900    | NDS       | Test Service balances time logging                         | Complete        |          | 3        | 11/11/2019     |
|                     | E CN0000832         | HOP001           | Hope Works (Pty) Ltd  | 15/10/2019  | 01/01/1900    | DR        | it seems like call notes are not saving for call request   | Complete        |          | 3        | 15/10/2019     |
|                     | E CN0000822         | TELOOS           | Telerex               | 04/07/2019  | 01/01/1900    | DR        | test                                                       | Complete        |          | 2        | 11/07/2019     |
| Assignments 1       | E CN0000815         | DAN002           | Dancing Shoes         | 13/05/2019  | 01/01/1900    | INST      | test another call for overflow error                       | Complete        |          | 3        | 13/05/2019     |
|                     | E CN0000814         | DAN002           | Dancing Shoes         | 13/05/2019  | 01/01/1900    | INST      | test call for overflow error                               | Complete        |          | 3        | 13/05/2019     |
|                     | E CN0000812         | HOP001           | Hope Works (Pty) Ltd  | 03/05/2019  | 01/01/1900    | π         | Test call for warranties                                   | Complete        |          | 3        | 03/05/2019     |
| Mold Metory         | E CN0000793         | HOP001           | Hope Works (Pty) Ltd  | 11/09/2018  | 01/01/1900    | TON       | Toner replacement requirement                              | Complete        |          | 3        | 11/09/2018     |
| Thord Tabler y      | E CN0000781         | HOP001           | Hope Works (Pty) Ltd  | 25/07/2018  | 01/01/1900    | REP       | Copier not switching on                                    | Complete        |          | 3        | 25/07/2018     |
|                     | E CN0000772         | HOP001           | Hope Works (Pty) Ltd  | 12/07/2018  | 01/01/1900    | REP       | Client equipment not functioning - to send out a loan unit | Complete        |          | 3        | 12/07/2018     |
|                     | CN0000771           | HOP001           | Hope Works (Pty) Ltd  | 11/07/2018  | 01/01/1900    | DR        | Test all billable items.                                   | Complete        |          | 3        | 11/07/2018     |
| Pending History     | E CN0000770         | HOP001           | Hope Works (Pty) Ltd  | 11/07/2018  | 01/01/1900    | INST      | Auto Invoicing Next Level                                  | Complete        |          | 1        | 11/07/2018     |
|                     | E CN0000766         | HOP001           | Hope Works (Pty) Ltd  | 10/07/2018  | 01/01/1900    | INST      | Test call for auto invoicing                               | Complete        |          | 3        | 10/07/2018     |
|                     | E CN0000765         | DER001           | Derton / Technologies | 10/07/2018  | 01/01/1900    | INSP      | Auto call invoice test                                     | Complete        |          | 3        | 10/07/2018     |
| On Site Info        | CN0000764           | APP0001          | Apple Juice Inc       | 10/07/2018  | 01/01/1900    | INST      | New Call for testing invoicing from Auto Call Invoice.     | Complete        |          | 3        | 10/07/2018     |
|                     | E CN0000763         | HOP001           | Hope Works (Pty) Ltd  | 06/07/2018  | 01/01/1900    | INSP      | Test call for auto invoice processing                      | Complete        |          | 3        | 06/07/2018     |
|                     |                     | APP0001          | Apple Juice Inc       | 13/06/2018  | 01/01/1900    | INSP      | Test stock over issue - auto approve part requests off     | Complete        |          | 3        | 13/06/2018     |
| For Contract        | E CN0000552         | HOP001           | Hope Works (Pty) Ltd  | 08/01/2018  | 01/01/1900    | DR        | Test swap outs for tech connect                            | Complete        |          | 3        | 08/01/2018     |
|                     |                     | HOP001           | Hope Works (Pty) Ltd  | 19/12/2017  | 01/01/1900    | INST      | Test new swap out process on tech connect                  | Complete        |          | 3        | 19/12/2017     |
|                     | E CN0000534         | GDB0001          | Good Books            | 14/09/2017  | 01/01/1900    | п         | Test call for the WebPortal back order report              | Complete        |          | 2        | 14/09/2017     |

• Click on the row selector in front of the call.

| ÷ \$                                                                                                    |               |                    |                      |                           |            | Closur                                 | e Exceptio  | ns - BPO: Version 2.5.1.4 - v2514 Example Company                        |              |          |                         |              | - 8 x |
|----------------------------------------------------------------------------------------------------|---------------|--------------------|----------------------|---------------------------|------------|----------------------------------------|-------------|--------------------------------------------------------------------------|--------------|----------|-------------------------|--------------|-------|
| - Home Equipment / Locations Contract Finance / HR Inventory Maintenance / Projects Manufacturing Procurement Sales Service Reporting Utilities |               |                    |                      |                           |            |                                        |             |                                                                          |              |          |                         |              | _ & × |
| Save                                                                                                    | Close Invoice | Credt Issue V      | VIP Flag Items       | Durban 👻                  | Refresh    | Save Layou<br>Workspace<br>Save Filter | t<br>; *    |                                                                          |              |          |                         |              |       |
|                                                                                                    |               |                    |                      |                           |            |                                        |             |                                                                          |              |          |                         |              |       |
| Enter text                                                                                                    |               | Drag a column head | ler here to group by | y that column             |            |                                        |             |                                                                          |              |          |                         |              |       |
|                                                                                                    |               | CalReference       | CustomerCode         | CustomerName              | CallDate   | CallTime                               | CallType    | CalDesc                                                                  | StatusDesc   | Priority | Action                  | DateRequired |       |
|                                                                                                    |               | ▼ 40:              | * <b>D</b> :         | AQC.                      | -          | -                                      | <b>(D</b> ) | ( <b>D</b> )                                                             | 1 <b>0</b> 0 | -        | 4 <b>0</b> 4            | -            | â     |
|                                                                                                    |               | ▶                  | DER001               | Derton / Technologies     | 15/03/2023 | 01/01/1900                             | ADM         | Call Closure Exception Functionality Review                              | Complete     | 1        |                         | 15/03/2023   |       |
| On Sit                                                                                                    | e Into        |                    | WES001               | Westwood Dynamic          | 21/07/2014 | 01/01/1900                             | SERV        | Please service machine as per error code                                 | Complete     | -        |                         | 21/07/2014   |       |
|                                                                                                    |               | EE CN00000-49      | SAM001               | Samanthas Diner           | 04/08/2014 | 01/01/1900                             | REP         | Machine error                                                            | Complete     | -        |                         | 04/08/2014   |       |
|                                                                                                    |               |                    | OFF001               | Office Supplies Unlimited | 05/08/2014 | 01/01/1900                             | SERV        | Machine error code - drum                                                | Complete     | 2        |                         | 05/08/2014   |       |
| For Co                                                                                                    | For Contract  | ⊞ CN0000054        | DAN001               | Danny Storm IT Cafe       | 05/08/2014 | 01/01/1900                             | SERV        | Service required                                                         | Complete     |          |                         | 05/08/2014   |       |
|                                                                                                    |               |                    | HOP001               | Hope Works (Pty) Ltd      | 26/02/2015 | 01/01/1900                             | INST        | Setup required                                                           | Complete     | -        |                         | 26/02/2015   |       |
|                                                                                                    |               | ⊞ CN0000138        | WES001               | Westwood Dynamic          | 02/06/2015 | 01/01/1900                             | SERV        | Machine service required                                                 | Complete     |          |                         | 02/06/2015   |       |
| Time R                                                                                                    | leview        |                    | biancad              | North West Branch         | 14/01/2016 | 01/01/1900                             | PR          | test                                                                     | Complete     | -        |                         | 14/01/2016   |       |
|                                                                                                    |               |                    | HOP001               | Hope Works (Pty) Ltd      | 29/03/2016 | 01/01/1900                             | SERV        | Test auto apply task to work order                                       | Complete     |          |                         | 29/03/2016   |       |
|                                                                                                    |               |                    | HOP001               | Hope Works (Pty) Ltd      | 09/06/2016 | 01/01/1900                             | INST        | Tier - Commercial Tier Test                                              | Complete     |          |                         | 09/06/2016   |       |
|                                                                                                    |               | E CN0000333        | HOP001               | Hope Works (Pty) Ltd      | 09/06/2016 | 01/01/1900                             | INST        | Tier - Commercial Tier Test                                              | Complete     |          |                         | 09/06/2016   |       |
|                                                                                                    |               |                    | HOP001               | Hope Works (Pty) Ltd      | 09/06/2016 | 01/01/1900                             | INST        | Tier - Commercial Tier Test                                              | Complete     |          |                         | 09/06/2016   |       |
| Transa                                                                                                    | ctions        |                    | TIA001               | Titan Group               | 22/06/2016 | 01/01/1900                             | SERV        | Loan Unit required                                                       | Complete     |          |                         | 22/06/2016   |       |
| _                                                                                                    |               |                    | HOP001               | Hope Works (Pty) Ltd      | 13/09/2016 | 01/01/1900                             | REP         | Prior calls list for location                                            | Complete     |          |                         | 13/09/2016   |       |
| Quote                                                                                                    |               | E CN0000372        | HOP001               | Hope Works (Pty) Ltd      | 13/09/2016 | 01/01/1900                             | REP         | Scheduled Maintenance                                                    | Complete     |          |                         | 13/09/2016   |       |
|                                                                                                    |               |                    | HOP001               | Hope Works (Pty) Ltd      | 19/09/2016 | 01/01/1900                             | REP         | 12345                                                                    | Complete     |          |                         | 26/09/2016   |       |
|                                                                                                    |               | E CN0000228        | YES001               | Young Electric            | 18/11/2015 | 01/01/1900                             | PR.         | Check Contract Detail record in place after partial non stock return     | Complete     |          |                         | 18/11/2015   |       |
| Orders                                                                                                    |               |                    | HOP001               | Hope Works (Pty) Ltd      | 29/03/2017 | 01/01/1900                             | INST        | My work - work order linked to a call.Installation at non client loction | Complete     |          |                         | 29/03/2017   |       |
|                                                                                                    |               | E CN0000437        | HOP001               | Hope Works (Pty) Ltd      | 12/04/2017 | 01/01/1900                             | SM          | TT0001 - Daily - Call per WO                                             | Complete     |          | WO0001262 : call closed | 12/04/2017   |       |
|                                                                                                    |               | E CN0000447        | OFF001               | Office Supplies Unlimited |            | 01/01/1900                             | SERV        | Test call for start and end work on a call vs ticketing                  | Complete     |          |                         | 05/05/2017   |       |
|                                                                                                    |               | E CN0000458        | HOP001               | Hope Works (Pty) Ltd      | 17/05/2017 | 01/01/1900                             | PR.         | Error code                                                               | Complete     |          |                         | 17/05/2017   |       |
| anvoic                                                                                                    |               | E CN0000472        | HOP001               | Hope Works (Pty) Ltd      | 24/05/2017 | 01/01/1900                             | SERV        | Contract Service Test v2.1.0.5                                           | Complete     | -        |                         | 24/05/2017   |       |
|                                                                                                    |               | E CN0000487        | HOP001               | Hope Works (Pty) Ltd      | 01/06/2017 | 01/01/1900                             | NDR         | New Deal Rental                                                          | Complete     | 3        |                         | 08/06/2017   |       |
| -                                                                                                    |               | E CN0000488        | OFF001               | Office Supplies Unlimited | 06/06/2017 | 01/01/1900                             | INST        | Test creating a call with the required date field filled in.             | Complete     | -        |                         | 06/06/2017   |       |
| Credit                                                                                                    |               | EE CN0000-490      | HOP001               | Hope Works (Pty) Ltd      | 08/06/2017 | 01/01/1900                             | NDS         | 1234                                                                     | Complete     | 1        |                         | 15/06/2017   |       |
|                                                                                                    |               | E CN0000491        | ABCXYZ123            | ABC SHoe Co               | 08/06/2017 | 01/01/1900                             | NDS         | 1234                                                                     | Complete     | 1        |                         | 15/06/2017   | *     |

### **CALL ON SITE INFO**

• Click on the **On Site Info** tile.

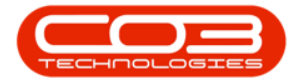

| Þ. +      |               |                   |                 |                           |             | Closur       | e Exceptio | ons - BPO: Version 2.5.1.4 - v2514 Example Company                       |            |          |                           |              | - 8 > |
|-----------|---------------|-------------------|-----------------|---------------------------|-------------|--------------|------------|--------------------------------------------------------------------------|------------|----------|---------------------------|--------------|-------|
|           | Home Equip    | ment / Locations  | Contract Financ | e / HR Inventory          | Maintenance | / Projects   | Manufact.  | iring Procurement Sales Service Reporting Utilit                         | ies        |          |                           |              | - 8 > |
|           |               | 3 .               | 💻 🕨             |                           | 42 3        | 🖁 Save Layou | t          |                                                                          |            |          |                           |              |       |
|           |               |                   | 3 The Theorem   | Durban 🔻                  |             | Workspace    | ; <b>v</b> |                                                                          |            |          |                           |              |       |
| Save      | Close Invoice | Credit Issue      | WIP Hag Items   |                           | Remesh      | Save Filter  |            |                                                                          |            |          |                           |              |       |
|           |               |                   |                 |                           |             |              |            |                                                                          |            |          |                           |              |       |
| nks       | ą             | Drag a column hea |                 |                           |             |              |            |                                                                          |            |          |                           |              |       |
| nter text | to search J   | CalReference      | CustomerCode    | CustomerName              | CallDate    | CallTime     | CallType   | CalDesc                                                                  | StatusDesc | Priority | Action                    | DateRequired |       |
| Functi    | ons           | ▼ 100             | 100             | 4 <b>0</b> 4              | -           | -            | (D):       | 10:                                                                      | ×0:        | -        | 8 <b>0</b> 0              | -            |       |
|           |               | ▶ E CN0001004     | DER001          | Derton / Technologies     | 15/03/2023  | 01/01/1900   | ADM        | Call Closure Exception Functionality Review                              | Complete   |          |                           | 15/03/2023   |       |
|           |               | E CN0001018       | DER001          | Derton / Technologies     | 07/09/2023  | 01/01/1900   | INST       | Call exception - correct and then flag                                   | Complete   |          |                           | 07/09/2023   |       |
|           |               | E CN0001019       | DER001          | Derton / Technologies     | 08/09/2023  | 01/01/1900   | INST       | New part requests requires approval                                      | Complete   |          |                           | 08/09/2023   |       |
|           |               | E CN0001020       | DER001          | Derton / Technologies     | 08/09/2023  | 01/01/1900   | INST       | Open part requests need to be actioned.                                  | Complete   |          |                           | 08/09/2023   |       |
|           | In Progress   | E CN0001021       | DER001          | Derton / Technologies     | 08/09/2023  | 01/01/1900   | INSP       | Open sub contracts need to be received.                                  | Complete   |          |                           | 08/09/2023   |       |
|           |               | E CN0000041       | WES001          | Westwood Dynamic          | 21/07/2014  | 01/01/1900   | SERV       | Please service machine as per error code                                 | Complete   | 2        |                           | 21/07/2014   |       |
|           |               | E CN0000049       | SAM001          | Samanthas Diner           | 04/08/2014  | 01/01/1900   | REP        | Machine error                                                            | Complete   | 2        |                           | 04/08/2014   |       |
| Notes     |               |                   | OFF001          | Office Supplies Unlimited | 05/08/2014  | 01/01/1900   | SERV       | Machine error code - drum                                                | Complete   | 2        |                           | 05/08/2014   |       |
|           |               | E CN0000054       | DAN001          | Danny Storm IT Cafe       | 05/08/2014  | 01/01/1900   | SERV       | Service required                                                         | Complete   | 2        |                           | 05/08/2014   |       |
|           |               | E CN0000118       | HOP001          | Hope Works (Pty) Ltd      | 26/02/2015  | 01/01/1900   | INST       | Setup required                                                           | Complete   | 2        |                           | 26/02/2015   |       |
|           |               |                   | WES001          | Westwood Dynamic          | 02/06/2015  | 01/01/1900   | SERV       | Machine service required                                                 | Complete   | 2        |                           | 02/06/2015   |       |
| Assig     | nments 1      | E CN0000255       | biancad         | North West Branch         | 14/01/2016  | 01/01/1900   | PR.        | test                                                                     | Complete   | 2        |                           | 14/01/2016   |       |
|           |               | E CN0000296       | HOP001          | Hope Works (Pty) Ltd      | 29/03/2016  | 01/01/1900   | SERV       | Test auto apply task to work order                                       | Complete   | 2        |                           | 29/03/2016   |       |
|           |               | E CN0000330       | HOP001          | Hope Works (Pty) Ltd      | 09/06/2016  | 01/01/1900   | INST       | Tier - Commercial Tier Test                                              | Complete   | 2        |                           | 09/06/2016   |       |
|           | History       | E CN0000333       | HOP001          | Hope Works (Pty) Ltd      | 09/06/2016  | 01/01/1900   | INST       | Tier - Commercial Tier Test                                              | Complete   | 2        |                           | 09/06/2016   |       |
|           |               |                   | HOP001          | Hope Works (Pty) Ltd      | 09/06/2016  | 01/01/1900   | INST       | Tier - Commercial Tier Test                                              | Complete   | 2        |                           | 09/06/2016   |       |
|           |               | E CN0000355       | TIA001          | Titan Group               | 22/06/2016  | 01/01/1900   | SERV       | Loan Unit required                                                       | Complete   | 2        |                           | 22/06/2016   |       |
|           |               |                   | HOP001          | Hope Works (Pty) Ltd      | 13/09/2016  | 01/01/1900   | REP        | Prior calls list for location                                            | Complete   | 2        |                           | 13/09/2016   |       |
|           |               |                   | HOP001          | Hope Works (Pty) Ltd      | 13/09/2016  | 01/01/1900   | REP        | Scheduled Maintenance                                                    | Complete   | 2        |                           | 13/09/2016   |       |
|           |               | E CN0000373       | HOP001          | Hope Works (Pty) Ltd      | 19/09/2016  | 01/01/1900   | REP        | 12345                                                                    | Complete   | 2        |                           | 26/09/2016   |       |
| On Si     | te Info       | E CN0000228       | YES001          | Young Electric            | 18/11/2015  | 01/01/1900   | PR         | Check Contract Detail record in place after partial non stock return     | Complete   | 2        |                           | 18/11/2015   |       |
|           |               | E CN0000425       | HOP001          | Hope Works (Pty) Ltd      | 29/03/2017  | 01/01/1900   | INST       | My work - work order linked to a call.Installation at non client loction | Complete   | 2        |                           | 29/03/2017   |       |
|           |               |                   |                 | Hope Works (Pty) Ltd      | 12/04/2017  | 01/01/1900   | SM         | TT0001 - Daily - Call per WO                                             | Complete   | 2        | 2 WO0001262 : call closed | 12/04/2017   |       |
| Fe.       | On Site       | 7-6-              |                 | Office Supplies Unlimited | 05/05/2017  | 01/01/1900   | SERV       | Test call for start and end work on a call vs ticketing                  | Complete   | 2        |                           | 05/05/2017   |       |
|           | On Site       | 1010              |                 | Hope Works (Pty) Ltd      | 17/05/2017  | 01/01/1900   | PR         | Error code                                                               | Complete   | 2        |                           | 17/05/2017   |       |
|           |               |                   |                 | Hope Works (Pty) Ltd      | 24/05/2017  | 01/01/1900   | SERV       | Contract Service Test v2.1.0.5                                           | Complete   | 2        |                           | 24/05/2017   |       |

• The **On Site Info** listing screen will open displaying the machine list for the customer linked to the selected call.

| <b>\$</b> *     | Y Hachine List for Derton / Technologies - BPO: Version 2.5.1.4 - v2514 Example Company |                    |                |               |                     |                       |          |             |           |         |             |         |              |              | _ @ x        |                    |          |                   |                       |
|-----------------|-----------------------------------------------------------------------------------------|--------------------|----------------|---------------|---------------------|-----------------------|----------|-------------|-----------|---------|-------------|---------|--------------|--------------|--------------|--------------------|----------|-------------------|-----------------------|
| <b>1</b>        | tome Equi                                                                               | ipment / Locations | Contract       | Finance / HR  | Inventory           | Maintenance / Pr      | oiects   | Manufactur  | ring Proc | urement | Sales       | Service | Reporting    | Utilities    |              |                    |          |                   | _ & ×                 |
| C               | ×                                                                                       |                    |                | 7             | Durban              | - 🗞                   | 4        | 1           | 1         | 2       |             | 1       | -            |              |              |                    |          |                   |                       |
| Add Edit        | t Delete                                                                                | View Save La       | yout Workspace | s Save Filter | Al                  | + Refresh             | Revalu   | e Convert   | Buy Back  | Print   | Export      | Reports |              |              |              |                    |          |                   |                       |
| Main            | tenance                                                                                 |                    | Eormat         |               |                     | ant                   |          | Process     |           | Prin    |             | Parorte |              |              |              |                    |          |                   |                       |
|                 | tenance                                                                                 | 4                  | Pormat         |               |                     | en .                  | 4        | Process     | 4         | -       | 4 A         | Reports |              |              |              |                    |          |                   |                       |
| Enter text to s | earch J                                                                                 |                    |                |               |                     |                       |          |             |           |         |             |         |              |              |              |                    |          |                   |                       |
|                 | ,                                                                                       | AssetRegN          | p PartCode     | Descript      | tion                |                       |          | CategoryDe  | esc       |         | Paren       | tType   | ModelNo      | SerialNo     | Status       | StartDate          | Asset    | WOAttachment      | IsFixedAsset          |
|                 |                                                                                         | Y 40:              | - <b>O</b> -   | <b>ا</b> ت:   |                     |                       |          | <b>ا</b> ت: |           |         | <b>(D</b> ) |         | 1 <b>0</b> 0 | 8 <b>0</b> 4 | 1 <b>0</b> : | -                  | ×0:      | * <b>D</b> :      | A D C                 |
|                 |                                                                                         | •                  | SP2020         | SP2020        | Sprint Colour Mult  | t Functional Copie    | ST       | Hardware    |           |         | Ware        | nouse   | SP2020       | abc147c      | A            | 07/05/2014         | No       | No                | No                    |
| Meters          |                                                                                         |                    | SP2020         | SP2020        | Sprint Colour Mult  | ti Functional Copie   | BT .     | Hardware    |           |         | Contr       | act     | SP2020       | 2020-102046  | A            | 03/07/2014         | No       | No                | Yes                   |
|                 |                                                                                         |                    | SP1912         | SP 19-12      | 2 Colour Copier     |                       |          | Hardware    |           |         | Contr       | sct     | SP1912       | 1912-102045  | A            | 03/07/2014         | No       | No                | Yes                   |
|                 |                                                                                         |                    | SP2020         | SP2020        | Sprint Colour Mult  | ti Functional Copie   | 5r       | Hardware    |           |         | Contr       | sct     | SP2020       | 20-457896    | A            | 07/01/2015         | No       | No                | No                    |
| History         |                                                                                         | AREGO0008          | 50 SP2020      | SP2020        | Sprint Colour Mult  | ti Functional Copie   | ST .     | Hardware    |           |         | Ware        | nouse   | SP2020       | 2020-9896    | A            | 22/02/2017         | No       | No                | No                    |
|                 |                                                                                         | AREGO0008          | 88 SP2020      | SP 2020       | Sprint Colour Mult  | ti Functional Copie   | Br.      | Hardware    |           |         | Ware        | nouse   | SP2020       | 2020-9194    | A            | 23/02/2017         | No       | No                | No                    |
|                 |                                                                                         | AREGOOOOR          | 89 SP2020      | SP2020        | Sprint Colour Mult  | ti Functional Copie   | 81       | Hardware    |           |         | Ware        | nouse   | SP2020       | 2020-9195    | A            | 23/02/2017         | No       | No                | No                    |
| BOM             |                                                                                         | AREGODOOS          | 0 SP2020       | SP2020        | Sprint Colour Mul   | ti Functional Cope    | 5        | Hardware    |           |         | Ware        | nouse   | SP2020       | 2020-9196    | A            | 23/02/2017         | No       | No                | No                    |
|                 |                                                                                         | AREGUUUUS          | 72 SP2020      | SP2020        | Sprint Colour Mul   | ti Functional Copie   | 57<br>57 | Hardware    |           |         | Ware        | louse   | SP2020       | 2020-9198    | A            | 23/02/2017         | NO       | No                | No                    |
|                 |                                                                                         | AREGUUUUS          | 97 SP2020      | SP 2020       | Sprint Colour Mult  | ti Functional Copie   | 5        | Hardware    |           |         | Ware        | louse   | SP2020       | 220-8084     | A .          | 23/02/2017         | NO       | No                | No                    |
| Warmalia        |                                                                                         | AREG00010          | 0 SP2020       | SP2020        | Sprint Colour Mul   | a Functional Copie    | a<br>    | Hardware    |           |         | Ware        | louse   | 5P2020       | 2020-0007    | n<br>        | 25/02/2017         | No       | Vac               | No                    |
| warance         |                                                                                         | AREGODOT           | 2 3P 2020      | Drum          | oprinc colour Man   | a Fancaonal Copie     |          | Accessories |           |         | Ware        | NUSC    | 342020       | 2020-1111    | A            | 22/05/2017         | No       | No                | No                    |
|                 |                                                                                         | AREG00022          | 2020-050       | Drum          |                     |                       |          | Accessories | 9<br>0    |         | Warel       | NUISA   |              | 2020-1111    | A            | 23/05/2017         | No       | No                | No                    |
|                 |                                                                                         | AREGODO3           | 18 SP2020      | SP2020        | Sprint Colour Mult  | ti Euroctional Conie  | w.       | Hardware    |           |         | Invoid      |         | \$22020      | M00019120000 | A            | 13/02/2018         | No       | No                | No                    |
| Notes           |                                                                                         | Arcouver           | 342020         | 34 2020       | oprarie corotal mus | a r ar coor lar copri | u .      | THUR GITTLE |           |         | arrow.      | •       | 37 2020      | 100019120000 | •            | 10/02/2010         | 110      | 100               | 110                   |
|                 |                                                                                         |                    |                |               |                     |                       |          |             |           |         |             |         |              |              |              |                    |          |                   |                       |
|                 |                                                                                         |                    |                |               |                     |                       |          |             |           |         |             |         |              |              |              |                    |          |                   |                       |
| Document        |                                                                                         |                    |                |               |                     |                       |          |             |           |         |             |         |              |              |              |                    |          |                   |                       |
|                 |                                                                                         |                    |                |               |                     |                       |          |             |           |         |             |         |              |              |              |                    |          |                   |                       |
|                 |                                                                                         |                    |                |               |                     |                       |          |             |           |         |             |         |              |              |              |                    |          |                   |                       |
| Maintenar       |                                                                                         |                    |                |               |                     |                       |          |             |           |         |             |         |              |              |              |                    |          |                   |                       |
|                 |                                                                                         |                    |                |               |                     |                       |          |             |           |         |             |         |              |              |              |                    |          |                   |                       |
|                 |                                                                                         |                    |                |               |                     |                       |          |             |           |         |             |         |              |              |              |                    |          |                   |                       |
| Depreciati      |                                                                                         |                    |                |               |                     |                       |          |             |           |         |             |         |              |              |              |                    |          |                   |                       |
|                 |                                                                                         |                    |                |               |                     |                       |          |             |           |         |             |         |              |              |              |                    |          |                   |                       |
|                 |                                                                                         |                    |                |               |                     |                       |          |             |           |         |             |         |              |              |              |                    |          |                   |                       |
| On an Minda     |                                                                                         |                    |                |               |                     |                       |          |             |           |         |             |         |              |              |              |                    | (10)0000 |                   | ,                     |
| Open Windows    | 5.                                                                                      |                    |                |               |                     |                       |          |             |           |         |             |         |              |              | 1            | user : bianca   Ot | 112/2023 | version : 2.5.1.4 | v2514 Example Company |

For a detailed handling of this topic refer to Calls - On Site Info

**Related Topics** 

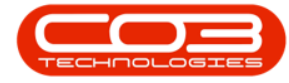

- Service Introduction to Call Closure Exceptions
- Service View Call Closure Exception Details
- Service Closure Exceptions View Call Details
- Service Closure Exceptions Invoice Call
- Service Closure Exceptions Credit Call
- Service Closure Exceptions Issue Stock
- Service Closure Exceptions WIP
- Service Closure Exceptions Flag Items

MNU.125.013